# simactive Running Correlator3D Via Python Scripts QUICKSTART GUIDE

## OVERVIEW

Correlator3D (C3D) has been developed to run in both the graphical user interface (GUI) and in command-line mode. The latter gives the user the option to create scripts that can be executed via batch files, through the Python programming language. This method only requires a minimal amount of programming, along with the associated files to execute a processing workflow.

This guide will describe the process of creating a Python script along with the files required to run a project in Correlator3D.

## PROJECT SETUP

In addition to C3D, users will need to install Python which can be downloaded from the following address:

### https://www.python.org/

Prior to processing, an exterior orientation (EO) file containing the image names and corresponding coordinates (X, Y, Z and possibly omega, phi, kappa angles) is required. If the EO data are stored within the EXIF of the image, an extraction tool such as ExifTool can be used:

#### https://exiftool.org/

Additionally, a directory structure will be needed to store the input data. In the following example, the name used will be:

E:\SIMACTIVE\Demo\_Data\SCRIPT\_STANDARD\_PROJECT\ REQUIRED\_FILES

## EXIF EXTRACTION

If EO information is available as a TXT or CSV file, no extraction is needed. If it is stored in the images, the following command line can be used to extract EXIF coordinates from the images:

> Exiftool -T -filename -gpslongitude -gpslatitude -gpsaltitude -n E:\SIMACTIVE\Demo\_Data\SCRIPT\_STANDARD\_PROJECT\I MAGES\\*.JPG E:\SIMACTIVE\Demo\_Data\SCRIPT\_STANDARD\_PROJECT\ EO.csv

The converted EO file should then be placed in the REQUIRED\_FILES folder. Two additional files to be included in that folder prior to processing are:

- Camera calibration file
- C3D Script.spt file

Each can be generated as per the instructions described in the following sections.

## CAMERA CALIBRATION FILE

The following figure shows a standard calibration file used by C3D. The values should be modified to match the camera used for a specific project.

|              | Camera.cam [E:\SIMACT                   | IVE\Demo_Data\SCRIPT_STANDAR       | RD_PROJECT\REQUIRED_FILES] - Notepad3              |  |  |  |  |  |
|--------------|-----------------------------------------|------------------------------------|----------------------------------------------------|--|--|--|--|--|
| <u>F</u> ile | Edit View Appeara                       | ance <u>S</u> ettings <u>H</u> elp |                                                    |  |  |  |  |  |
|              | 🚔 🗟 📾 🔄 🖘                               | 🤿 📈 🗅 💼 🛍 🧞 🛛                      | 요   🌪   📾   🚓 🖕 🖉 💭 🖂 🔜 🖳                          |  |  |  |  |  |
| 1            | *************************************** |                                    |                                                    |  |  |  |  |  |
| 2            | SimActive Camera Calibration File       |                                    |                                                    |  |  |  |  |  |
| 3            | Copyright(c) 2003 SimActive Inc.        |                                    |                                                    |  |  |  |  |  |
| 4            | All rights reserved.                    |                                    |                                                    |  |  |  |  |  |
| 5            | *************************************** |                                    |                                                    |  |  |  |  |  |
| 6            | ConfigType                              | Polynomial                         |                                                    |  |  |  |  |  |
| 7            | ImageWidth                              | 4000                               | #Image width (pixels)                              |  |  |  |  |  |
| 8            | ImageHeight                             | 3000                               | <pre>#Image height (pixels)</pre>                  |  |  |  |  |  |
| 9            | FocalLength                             | 4.730000e+00                       | #Focal length (mm)                                 |  |  |  |  |  |
| 10           | Xmm                                     | 0                                  | <pre>#Principal point, width direction (mm)</pre>  |  |  |  |  |  |
| 11           | Ymm                                     | 0                                  | <pre>#Principal point, height direction (mm)</pre> |  |  |  |  |  |
| 12           | PixelSize                               | 1.540                              | <pre>#Pixel size (microns)</pre>                   |  |  |  |  |  |
| 13           | KØ                                      | 0.000000e+00                       |                                                    |  |  |  |  |  |
| 14           | K1                                      | 0.000000e+00                       |                                                    |  |  |  |  |  |

## C3D SCRIPT FILE

An example of a script file, which can be modified to fit specific processing requirements, can be found in the following directory:

\Program Files\SimActive\Correlator3D\Sample Files\Script Folder

The C3D\_Script.spt file includes all the processing options available in C3D. Users can modify a copy of the file and change values to match processing needs. In the following example, it is called My\_Script.spt.

|                                                                                       | My_Script.                                                                                                    | spt - Notepad                                                                                | -                                                                                                    | - 1            |       | ×    |  |  |  |  |
|---------------------------------------------------------------------------------------|----------------------------------------------------------------------------------------------------|----------------------------------------------------------------------------------------------|----------------------------------------------------------------------------------------------------|----------------|-------|------|--|--|--|--|
| File                                                                                  | Edit                                                                                                    | View                                                                                         |                                                                                                    |                |       | ٩    |  |  |  |  |
| simactive Script File<br>copyright() 2003 Simactive Inc.<br>Generalitingual ation     |                                                                                                    |                                                                                              |                                                                                                    |                |       |      |  |  |  |  |
|                                                                                       | ATFold<br>Camera<br>EOAdju<br>Extrac<br>Imager<br>Inpute<br>TiePoi                                                                                                    | ler<br>Calibration<br>stment<br>tionType<br>iltering<br>O<br>ntExtraction                    | E:\SIMACTIVE\Demo_Data\SCRIPT_STAMDARD_PROJECT\Correlator3D\AT\<br>Unconstrained<br>UnconstrainedAT<br>Automatic<br>E:\SIMACTIVE\Demo_Data\SCRIPT_STAMDARD_PROJECT\Correlator3D\IE0\Init<br>On                                                                                                    | ial\In         | itial | .ieo |  |  |  |  |
| DSMGeneration>                                                                        |                                                                                                    |                                                                                              |                                                                                                    |                |       |      |  |  |  |  |
| 1                                                                                     | Genera<br>InputE<br>Output<br>Resolu<br>VertAc                                                                                                    | tePointCloud<br>O<br>DEM<br>tion<br>curacy                                                   | Off<br>E:\STMACTIVE\Demo_Data\SCRIPT_STANDARD_PROJECT\Correlator3D\IEO\Step<br>E:\STMACTIVE\Demo_Data\SCRIPT_STANDARD_PROJECT\Correlator3D\DEM\DSM.<br>Coarse<br>Fast                                                                                                    | _1\Ste<br>smf2 | p_1.i | eo   |  |  |  |  |
|                                                                                       | Extractio                                                                                                    | n>                                                                                           |                                                                                                    |                |       |      |  |  |  |  |
| 1                                                                                     | InputD<br>Output                                                                                                    | EM E:\SIMAC                                                                                  | TIVE\Demo_Data\SCRIPT_STANDARD_PROJECT\Correlator3D\DEM\DSM.smf2<br>TIVE\Demo_Data\SCRIPT_STANDARD_PROJECT\Correlator3D\DEM\DTM.smf2                                                                                                    |                |       |      |  |  |  |  |
| ort                                                                                   | horectifi                                                                                                    | cation>                                                                                      |                                                                                                    |                |       |      |  |  |  |  |
| ĩ                                                                                     | DSMBas<br>InputD<br>InputE<br>Output<br>Overla<br>Overvi<br>Resolu<br>TiledT                                                                                                    | ed of<br>EM E:<br>Format Ge<br>ORIFolder E:<br>p Ma<br>ews On<br>tion Op<br>iff Ti           | f<br>(SUMACTIVE\Demo_Data\SCRIPT_STANDARD_PROJECT\Correlator3D\DEM\DTN.smf<br>(SUMACTIVE\Demo_Data\SCRIPT_STANDARD_PROJECT\Correlator3D\TEC\Step_1\<br>OTIFF<br>(SUMACTIVE\Demo_Data\SCRIPT_STANDARD_PROJECT\Correlator3D\Orthos\<br>ximal<br>timal<br>led                                                                                                    | 2<br>Step_1    | .ieo  |      |  |  |  |  |
| }<br>⊲Mos                                                                             | aicCreati                                                                                                    | on>                                                                                          |                                                                                                    |                |       |      |  |  |  |  |
| {                                                                                     | ColorE<br>Feathe<br>InputO<br>MinNum<br>Mosaic<br>Optimi<br>Output                                                                                                    | alancing<br>RIList<br>Blocks<br>Name<br>zeViewAngle<br>Folder                                | ON<br>37<br>51<br>51 SIMACTIVE\Demo_Data\SCRIPT_STANDARD_PROJECT\Correlator3D\Orthos\St<br>Mosaic<br>ON<br>E:\SIMACTIVE\Demo_Data\SCRIPT_STANDARD_PROJECT\Correlator3D\                                                                                                    | ep_1.0         | rl    |      |  |  |  |  |
| <dem< td=""><td>T111ng&gt;</td><td></td><td></td><td></td><td></td><td></td></dem<>   | T111ng>                                                                                                    |                                                                                              |                                                                                                    |                |       |      |  |  |  |  |
|                                                                                       | Output                                                                                                    | EM E:                                                                                        | <pre>SIMACTIVE\Demo_Data\SCRIPT_STANDARD_PROJECT\Correlator3D\DEM\DSM.smf2<br/>SIMACTIVE\Demo_Data\SCRIPT_STANDARD_PROJECT\Deliverables\</pre>                                                                                                    |                |       |      |  |  |  |  |
|                                                                                       | <pre># Either TileDefFile or DEMName + TileEidth + TileHeight + OutputFormat # TileDefFile E:\SIMACTIVE\Demo_Data\SCRIPT_STANDARD_PROJECT\Correlator3D\Mosaic\TileDef.tdf</pre> |                                                                                              |                                                                                                    |                |       |      |  |  |  |  |
| 1                                                                                     | # The<br>DEMNan<br>TileWi<br>TileHe<br>Output                                                                                                    | following pa<br>le DSM<br>dth 100<br>right 100<br>Format Geo                                 | rameters must be specified if TileOefFile is not used<br>00<br>00<br>TIFF # Must be 'GeoTIFF', 'AsciiGrid', 'SMF2Format', 'SMFFormat',<br># 'Shapefile' or 'LIDARLAS'                                                                                                    |                |       |      |  |  |  |  |
| <exp< td=""><td>ortMosai</td><td>&gt;</td><td></td><td></td><td></td><td></td></exp<> | ortMosai                                                                                                    | >                                                                                            |                                                                                                    |                |       |      |  |  |  |  |
| 1                                                                                     | <pre># The<br/>BlockD<br/>Mosaic<br/>NbBanc<br/>Output<br/>Mosaic<br/>Single<br/>Output<br/>TiledI<br/>Overvi<br/>JPEGIr</pre>                                                  | name of the<br>efFile<br>Type<br>S<br>Folder<br>Name<br>Tile<br>Format<br>IFF<br>ews<br>TIFF | <pre>file is always "Mosaic.sbd" located in the mosaic output folder.<br/>E:SIMATUS/Demo_DataSCRPT_STANAPAGE_MFOIET(Correlator 20/Mosaic/M<br/>Standard<br/>Automatic # A numerical value is also accepted.<br/>E:SIMATUS(Demo_DataSCRPT_STANAPAGE_MOSET(Deliver)<br/>E:SIMATUS(Demo_DataSCRPT_STANAPAGE)<br/>0 # 000 * 000 * 000 * 000 * 000 * 000 * 000 * 000<br/>* 000 * 000 * 000 * 000 * 000 * 000 * 000<br/>* 000 * 000 * 000 * 000<br/>* 000 * 000 * 000 * 000<br/>* 000 * 000 * 000 * 000<br/>* 000 * 000 * 000 * 000 * 000 * 000<br/>* 000 * 000 *</pre> | osaic.<br>ed.  | sbd   |      |  |  |  |  |
| Ln 1                                                                                  | Col 1                                                                                                    |                                                                                              | 70% Windows (CRLF) U                                                                                                    | JTF-8          |       |      |  |  |  |  |
|                                                                                       |                                                                                                    |                                                                                              |                                                                                                    |                |       | -    |  |  |  |  |

# CREATING THE PYTHON SCRIPT

Once the extracted EO, the camera calibration file and the C3D\_Script.spt files have been created and placed in the REQUIRED\_FILES folder, a Python script can be produced. The following figure shows a sample script file (Python\_C3D.py) that is designed to complete the following steps:

- 1. Check if the required folders exist and if not, create them.
- 2. Use ConvertEO (a program included with a C3D installation) to create the project using the provided camera and EO files.
- 3. Check to see if the Deliverables folder exists allowing the export of the mosaic. If not, create this folder.
- 4. Run the C3D script file (My\_Script.spt).
- 5. Write the C3D files into the project folder.

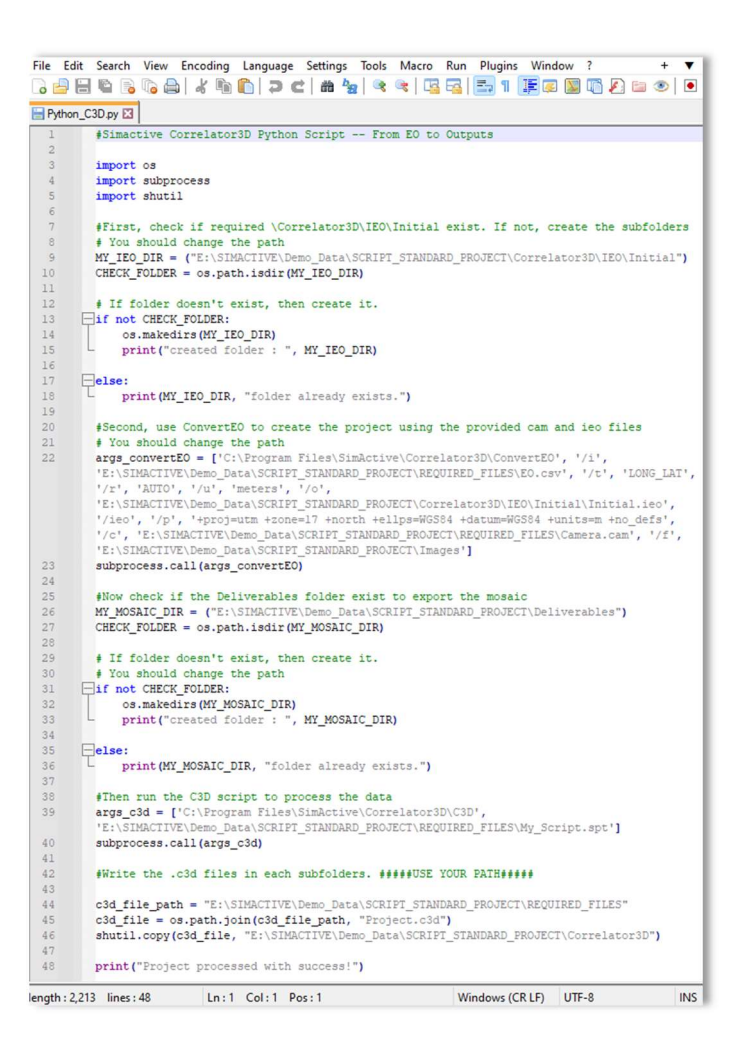

## PROCESSING

From the command prompt, the newly created Python script (Python\_C3D.py) can be simply executed. Once the Script is completed, it will prompt a "Project processed with success" message.

Upon completion, a C3D project file (.c3d format) will have been created, which allows the visualization of the results within the GUI. The template .c3d file located in the REQUIRED\_FILES folder can be simply copied and pasted in the Correlator3D folder where the project has been created. Then the project file can be opened in C3D.